## SEMJF

Student Account Set-up Instructions

Log into Symplicity at https://law-smjfcsm.symplicity.com/students/ using the username and password sent to you from the SEMJF administrator.

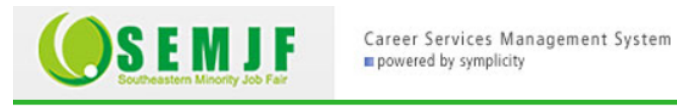

2 🖶 🕄 Sign in ■ software by symplicity<sup>™</sup> Log In Please enter your username and password. For best results, please use Chrome, Internet Explorer, or Safari. Username (your email address) Password Forgot Password Go 🕨 C Reset Career Services Management System Privacy Policy | Terms of Use

## You must complete your profile before submitting bids to employers.

| Career St<br>Southeastern Minority Job Fair             | ervices Management System<br>by symplicity |                                                                                      |                                |
|---------------------------------------------------------|--------------------------------------------|--------------------------------------------------------------------------------------|--------------------------------|
| Home Profile Resources S                                | EMJF Submission/Interviews                 |                                                                                      |                                |
| Welcome, Your Name.                                     |                                            | search                                                                               | 🔍 💷 My Account ③ 🚔 🐼 🗷 Log Out |
| NEWS FEED<br>There are currently no annount to display. | Show Me 🝷 🔊                                | GETTING STARTED<br>Account Created<br>Personal Profile<br>Academic Profile<br>Resume |                                |
| Career Services Management System                       |                                            |                                                                                      | Privacy Policy   Terms of Use  |
|                                                         |                                            |                                                                                      |                                |

Select your ethnicity from the drop down menu. Make sure that your name is listed properly, and enter your cell phone number where you can be reached during the job fair. If your name and student email are correct, click "Save Changes." If your name is listed improperly, contact your Career Services Office.

|         | S E                 | M J F          | Career Ser              | vices Manageme<br>symplicity | nt System   |            |       |                                                       |   |                                         |
|---------|---------------------|----------------|-------------------------|------------------------------|-------------|------------|-------|-------------------------------------------------------|---|-----------------------------------------|
| Home    | Profile             | Documents      | Resources               | SEMJF Submi                  | ssion/Inter | views      |       |                                                       |   |                                         |
| Home >  | Profile > F         | Personal       |                         |                              |             |            | searc | h o                                                   | 2 | 💄 My Account 🗿 🖶 😒 💽 Log C              |
| pro     | file                |                |                         |                              |             |            |       |                                                       |   | software by symplic                     |
| Perso   | onal Aca            | demic Informat | ion Passwo              | rd/Preferences               |             |            |       |                                                       |   |                                         |
| Save    | Changes 🕨           | Reset Form     | x Cancel                |                              |             |            | * ir  | ndicates a required field                             |   | COMPLETION STATUS Personal Information  |
| Stuc    | Student Information |                |                         |                              |             |            |       | <ul> <li>Ethnicity 2</li> <li>Phone Number</li> </ul> |   |                                         |
| Ethnic  | ity 2:              | Unk            | nown                    | $\sim$                       | 1           |            |       |                                                       |   | Academic Information                    |
| Full na | ame*:               | Enter<br>Your  | r your full nam<br>Name | ie (first mi last).          |             | Verify you | r     |                                                       |   | <b>Documents</b> of documents uploaded. |
| First N | Name:               | Your           |                         |                              |             | informatio | n     |                                                       |   |                                         |
| Last N  | lame:               | Nam            | e                       |                              |             |            |       |                                                       |   |                                         |
| Email   | * :                 | your           | name72015@g             | <u>gmail.com</u>             |             |            |       |                                                       |   |                                         |
| Phone   | • Number*           | 555-           | )###-####<br>-555-5555  |                              |             |            |       |                                                       |   |                                         |
| Save    | Changes <b>&gt;</b> | Reset Form     | × Cancel                |                              |             |            |       |                                                       |   |                                         |

Click on the "Academic Information" tab to check your graduation date and year in school. It's imperative that your information be listed accurately in order to see the employers who are requesting applications from your year in school. If your graduation date or year in school is incorrect, contact your Career Services Office.

|                         | Career<br>power                                     | Services Management System<br>ed by symplicity     |                              |                              |
|-------------------------|-----------------------------------------------------|----------------------------------------------------|------------------------------|------------------------------|
| Home Profile Docum      | ients Resources                                     | SEMJF Submission/Interviews                        |                              |                              |
| Home > Profile > Academ | ic Information                                      |                                                    | search Q                     | 💄 My Account 🗿 🚍 🕏 📧 Log Out |
| profile                 |                                                     |                                                    |                              | software by symplicity*      |
| Personal Academic       | Information                                         | references                                         |                              |                              |
| Save Changes × Ca       | Save Changes X Cancel                               |                                                    | * indicates a required field | COMPLETION STATUS            |
|                         |                                                     |                                                    |                              | Personal Information         |
| Institution             | Georgia State U                                     | niversity College of Law                           |                              | Academic Information         |
|                         | instruction. Georgia state oniversity conege of Law |                                                    |                              | Documents                    |
| Graduation Date:        | Enter the expect<br>May 01, 2017                    | ted date of your graduation                        |                              | 0 documents uploaded.        |
| Year in school:         | Choose your cu                                      | irrent year in school.                             |                              |                              |
|                         | 2L                                                  | This should reflect                                |                              | /                            |
|                         |                                                     | your year in school for<br>the Fall of the current |                              |                              |
| Save Changes X Ca       | ncel                                                | year                                               |                              |                              |

## You may change your password by clicking on the "Password/Preferences" tab.

| <b>SEM</b>            | Career Ser                        | vices Management System<br>symplicity |                                           |   |                              |    |
|-----------------------|-----------------------------------|---------------------------------------|-------------------------------------------|---|------------------------------|----|
| ome Profile Doo       | cuments Resources                 | SEMJF Submission/Inter                | rviews                                    |   |                              |    |
| ome > Profile > Passw | ord/Preferences                   |                                       | search                                    | Q | 💄 My Account 👔 🖶 🕏 🗷 Log Ou  | t  |
| profile               |                                   |                                       |                                           |   | software by symplicity       | r~ |
| Personal Academi      | c Information Passwor             | rd/Preferences                        |                                           |   |                              |    |
| Submit   X Cancel     |                                   |                                       |                                           |   | * indicates a required field | _  |
| Accessible Mode:      | Improves accessibi                | lity and compatibility with           | screen reader software                    |   |                              |    |
| Old Password:         | Please enter your c               | urrent password.                      |                                           |   |                              |    |
| Password:             | Assign Password: E                | nter a new password here.             |                                           |   |                              |    |
| Verify Password:      | Verify Assigned Pas<br>when done. | ssword: Re-enter the passy            | word to verify, then click SAVE or SUBMIT |   |                              |    |
| Submit 🕨 🗙 Cancel     |                                   |                                       |                                           |   |                              |    |